# Taleo - HR Recruiting Security Updates & Changes

# **COPYRIGHT & TRADEMARKS**

Copyright © 1998, 2011, Oracle and/or its affiliates. All rights reserved.

Oracle is a registered trademark of Oracle Corporation and/or its affiliates. Other names may be trademarks of their respective owners.

This software and related documentation are provided under a license agreement containing restrictions on use and disclosure and are protected by intellectual property laws. Except as expressly permitted in your license agreement or allowed by law, you may not use, copy, reproduce, translate, broadcast, modify, license, transmit, distribute, exhibit, perform, publish or display any part, in any form, or by any means. Reverse engineering, disassembly, or decompilation of this software, unless required by law for interoperability, is prohibited.

The information contained herein is subject to change without notice and is not warranted to be error-free. If you find any errors, please report them to us in writing.

If this software or related documentation is delivered to the U.S. Government or anyone licensing it on behalf of the U.S. Government, the following notice is applicable:

#### **U.S. GOVERNMENT RIGHTS**

Programs, software, databases, and related documentation and technical data delivered to U.S. Government customers are "commercial computer software" or "commercial technical data" pursuant to the applicable Federal Acquisition Regulation and agency-specific supplemental regulations. As such, the use, duplication, disclosure, modification, and adaptation shall be subject to the restrictions and license terms set forth in the applicable Government contract, and, to the extent applicable by the terms of the Government contract, the additional rights set forth in FAR 52.227-19, Commercial Computer Software License (December 2007). Oracle USA, Inc., 500 Oracle Parkway, Redwood City, CA 94065.

This software is developed for general use in a variety of information management applications. It is not developed or intended for use in any inherently dangerous applications, including applications which may create a risk of personal injury. If you use this software in dangerous applications, then you shall be responsible to take all appropriate fail-safe, backup, redundancy and other measures to ensure the safe use of this software. Oracle Corporation and its affiliates disclaim any liability for any damages caused by use of this software in dangerous applications.

This software and documentation may provide access to or information on content, products and services from third parties. Oracle Corporation and its affiliates are not responsible for and expressly disclaim all warranties of any kind with respect to third party content, products and services. Oracle Corporation and its affiliates will not be responsible for any loss, costs, or damages incurred due to your access to or use of third party content, products or services.

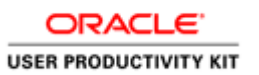

# Table of Contents

| Taleo - HR Recruiting             | 1 |  |
|-----------------------------------|---|--|
| Taleo Recruiting - Other Features | 1 |  |
| Taleo Security Updates & Changes  | 1 |  |

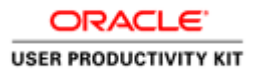

# **Taleo - HR Recruiting**

### **Taleo Recruiting - Other Features**

### Taleo Security Updates & Changes

#### Procedure

As Taleo's successful rollout continues, there are three items to update all users on.

• Selecting Default Users via My Setup - A strongly encouraged reminder to select default users.

• **Department list security access** - With Taleo, even if a user only needs access to one specific department, depending where in the school/ department structure the department falls, the user may find that a large number of departments are displayed. This tutorial reviews an easy Best Practice for users who have access to a large number of departments.

• **Approval process** - This is an actual change that directly affects the workflow of a new requisition. We are moving from "dynamic approval", where the approval path was predetermined, to a process where the individual entering the requisition will decide the approval path. This will give the user more flexibility in determining the approval path for requisitions.

| Step | Action                                                                                                    |
|------|----------------------------------------------------------------------------------------------------|
| 1.   | Selecting Default Users via My Setup<br>When creating a new requisition, two required fields include the <b>Recruiter</b> and<br><b>Hiring Manager</b> fields.                                                                      |
|      | It is <b>STRONGLY ENCOURAGED</b> to select <i>default users</i> that will automatically populate into these fields. If you have not done this, please review the <b>Selecting Default Users via My Setup</b> tutorial to learn how. |
|      | If you do not select default users and then also don't correctly populate these fields, the workflow for the new requisition will be affected and the new requisition will not advance correctly.                                   |

|          |                                                                                  | 🗆 🗙 🕴 Sign Out |
|----------|----------------------------------------------------------------------------------|----------------|
| THE FOUN | Select predefined data. if relevant                                              |                |
| 👘 🕈 Ri   | To open a blank requisition file, click "Next" without entering any information. |                |
| 14/-1-   | Requisition Template                                                             |                |
| vveic    | Ē                                                                                |                |
| Welcome  | Department                                                                       |                |
|          |                                                                                  |                |
| Cr       | Next                                                                             | Cancel         |
| Cie      |                                                                                  |                |
| 📑 Vie    | ew Requisitions                                                                  |                |

| Step | Action                                                                                                    |
|------|----------------------------------------------------------------------------------------------------|
| 2.   | Department List Security Access                                                                                                    |
|      | Again, even if a user only needs access to one specific department, depending where<br>in the school/ department structure the department falls, the user may find that a<br>large number of departments are displayed. |
|      | This is most noticeable when entering a new requisition as the department is a required field.                                                                                                    |
|      | Click the <b>Selector</b> button.                                                                                                    |

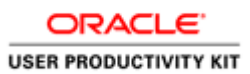

| THE UNIVERS |                   |    |                   |                              |                    |         |         |        |        | <ul> <li>I Sign Or</li> </ul> |
|-------------|-------------------|----|-------------------|------------------------------|--------------------|---------|---------|--------|--------|-------------------------------|
| 111 1008    | • Organization -  |    | Department Number | Name                         | Hiring Manager     | Organia | Locatio | Status |        |                               |
| 🛖 🔹 Ri      | Organzation       |    | 02000000          | Office of the President      |                    | Office  |         | Active | Select |                               |
|             | All               |    | 02100000          | Office of the President      |                    | Office  | Univer  | Active | Select |                               |
| Welco       | Quick Filters     |    | 02200000          | UMB Counsel                  |                    | UMB C   | Univer  | Active | Select | ?                             |
| Welcome     | Department Number | A  | 02201000          | Office of University Counsel |                    | Office  | Univer  | Active | Select |                               |
|             |                   | 6  | 02202000          | USM/AGO                      |                    | USM/A   | Univer  | Active | Select |                               |
|             | Name              |    | 02300000          | UMB Institutional Research   |                    | UMB In  |         | Active | Select | Recruiting                    |
| Cre         | Hidea Managar     | C+ | 02400000          | Community Engagement Center  |                    | Commu   | Univer  | Active | Select | aleo                          |
| <i></i>     | Hinry Manager     | 6  | 02401000          | Community Engagement Center  |                    | Commu   |         | Active | Select | o ste.                        |
| Vit         | Recruiter         |    | 20401000          | Community Engagement Center  |                    |         |         | Active | Select |                               |
| View        |                   | 43 |                   |                              |                    |         |         |        |        | he hiring                     |
|             | From/To           |    |                   |                              |                    |         |         |        |        | content, and                  |
|             | Start Date:       | *  |                   | 9 dep                        | artments available |         |         |        |        |                               |
|             |                   |    |                   |                              |                    |         |         |        | Cancel |                               |

| Step | Action                                                                                                    |
|------|----------------------------------------------------------------------------------------------------|
| 3.   | The departments for which you have access to based on your security role will appear. Due to the security set-up in Taleo, if you have access to one department under, in this example, Office of the President, you will see <i>all</i> departments that fall under the Office of the President. |
|      | In this example, there are only 9 departments and all are in view. However, many schools and departments will have a much longer list. As such, a recommended <b>Best Practice</b> is to search by Department Number.                                                                             |
|      | With many of the search windows in Taleo, the <b>Quick Filters</b> on the left-hand side of the window are available in order to narrow down the data that appears to the right.                                                                                                    |
|      | Click the <b>Department Number</b> field.                                                                                                    |

| Organization -    | Department Nur  | nber Name                  | Hiring Manager          | Organiz Locatio | Status   |       |
|-------------------|-----------------|----------------------------|-------------------------|-----------------|----------|-------|
| Organzation       | 02000000        | Office of the President    |                         | Office          | Active S | elect |
| All               | 02100000        | Office of the President    |                         | Office Univer   | Active S | elect |
| Quick Filters     | 02200000        | UMB Counsel                | 1                       | UMB C Univer    | Active S | elect |
| Department Number | <b>02201000</b> | Office of University Couns | el ,                    | Office Univer   | Active S | elect |
| 9                 | 02202000        | USM/AGO                    |                         | USM/A Univer    | Active S | elect |
| Name              | 02300000        | UMB Institutional Research | h ,                     | UMB In          | Active S | elect |
| Hiring Manager    | 02400000        | Community Engagement C     | enter ,                 | Commu Univer    | Active S | elect |
| thing manager     | 02401000        | Community Engagement C     | enter ,                 | Commu           | Active S | elect |
| Recruiter         | 20401000        | Community Engagement C     | enter ,                 |                 | Active S | elect |
| 63                |                 |                            |                         |                 |          |       |
| From/To           |                 |                            |                         |                 |          |       |
| Start Date:       | <b>T</b>        |                            | 9 departments available |                 |          |       |

| Step | Action                                             |
|------|----------------------------------------------------|
| 4.   | Enter "02200000" into the Department Number field. |

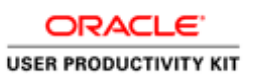

|            | Department Selector |          |                   |                              |                    |          |         |        | □ ×    | r I Sign Out |
|------------|---------------------|----------|-------------------|------------------------------|--------------------|----------|---------|--------|--------|--------------|
| U THE FORM | Organization        |          | Department Number | Name                         | Hiring Manager     | Organiz  | Locatio | Status |        |              |
| - 👚 - R    | Organzation         |          | 02000000          | Office of the President      |                    | Office   |         | Active | Select |              |
|            | All                 |          | 02100000          | Office of the President      |                    | Office L | Jniver  | Active | Select |              |
| Welco      | Quick Filters       |          | 02200000          | UMB Counsel                  |                    | UMB C U  | Jniver  | Active | Select | ?            |
| Welcome    | Department Number   | <u>^</u> | 02201000          | Office of University Counsel |                    | Office L | Jniver  | Active | Select |              |
|            | 02200000            | 63       | 02202000          | USM/AGO                      |                    | USM/A U  | Jniver  | Active | Select |              |
| Cr         | Name                |          | 02300000          | UMB Institutional Research   |                    | UMB In   |         | Active | Select | Recruiting   |
| Cre        | Hiring Manager      |          | 02400000          | Community Engagement Center  |                    | Commu L  | Jniver  | Active | Select | aico         |
| <u>-</u>   |                     | 5        | 02401000          | Community Engagement Center  |                    | Commu    |         | Active | Select | ib site.     |
| Vie Vie    | Recruiter           |          | 20401000          | Community Engagement Center  |                    |          |         | Active | Select |              |
| Viet       |                     | 63       |                   |                              |                    |          |         |        |        | he hiring    |
|            | From/To             |          |                   |                              |                    |          |         |        |        | content, and |
|            | Start Date:         | ¥        |                   | 9 dep                        | artments available |          |         |        |        |              |
|            |                     |          |                   |                              |                    |          |         |        | Cancel |              |
|            |                     |          |                   |                              |                    | _        | _       |        |        |              |

| Step | Action                          |
|------|---------------------------------|
| 5.   | Click the <b>Search</b> button. |

|            | Department Selector |                   |             |                   |                    | □ ×       | r I Sign Out |
|------------|---------------------|-------------------|-------------|-------------------|--------------------|-----------|--------------|
| U THE FORM | • Organization -    | Department Number | Name        | Hiring Manager    | Organia Locatio St | atus      |              |
| 🛖 * R      | Organzation         | 02200000          | UMB Counsel |                   | UMB C Univer Acti  | ve Select |              |
|            | All                 |                   |             |                   |                    |           |              |
| Welco      | Quick Filters       |                   |             |                   |                    |           | ?            |
| Welcome    | Department Number   |                   |             |                   |                    |           |              |
| _          | 02200000 😌          |                   |             |                   |                    |           |              |
|            | Name                |                   |             |                   |                    |           |              |
| Cr         | 0                   |                   |             |                   |                    |           | Recruiting   |
| Cre        | Hiring Manager      |                   |             |                   |                    |           | in site.     |
|            | 9                   |                   |             |                   |                    |           |              |
| VR<br>VR   | Recruiter           |                   |             |                   |                    |           |              |
|            | 63                  |                   |             |                   |                    |           | he hiring    |
|            | From/To             |                   |             |                   |                    |           | content, and |
|            | Start Date:         |                   | 1 dep       | artment available |                    |           |              |
|            |                     |                   |             |                   |                    | Cancel    |              |
|            |                     |                   |             |                   |                    | Canoor    |              |
|            |                     |                   |             |                   |                    |           |              |

| Step | Action                                                      |
|------|-------------------------------------------------------------|
| 6.   | To the left of UMB Counsel, click the <b>Select</b> button. |

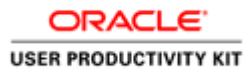

|          | Create a Requisition                                                             |             | -   Sign Out |
|----------|----------------------------------------------------------------------------------|-------------|--------------|
| THE FOUN | Select predefined data if relevant                                               |             |              |
| 🔺 🕈 Re   | To open a blank requisition file, click "Next" without entering any information. |             |              |
|          | Requisition Template                                                             |             |              |
| Welc     |                                                                                  |             |              |
| Welcome  | Department                                                                       |             |              |
|          | 02200000 - UMB Counsel                                                           |             |              |
| Cr       |                                                                                  | Next Count  |              |
| Cre      |                                                                                  | Next Cancel |              |
|          | w Poguiaitiona                                                                   |             |              |
| View     | datailed information about your requiritions                                     |             |              |

| Step | Action                                                                                                    |
|------|----------------------------------------------------------------------------------------------------|
| 7.   | The selected department now appears in the <b>Department</b> field.                                                                                                    |
|      | Anytime the <b>Quick Filter</b> window is in view, it can be utilized to narrow down your options. Again, this feature may be particularly beneficial when searching for a specific department from a large list. |

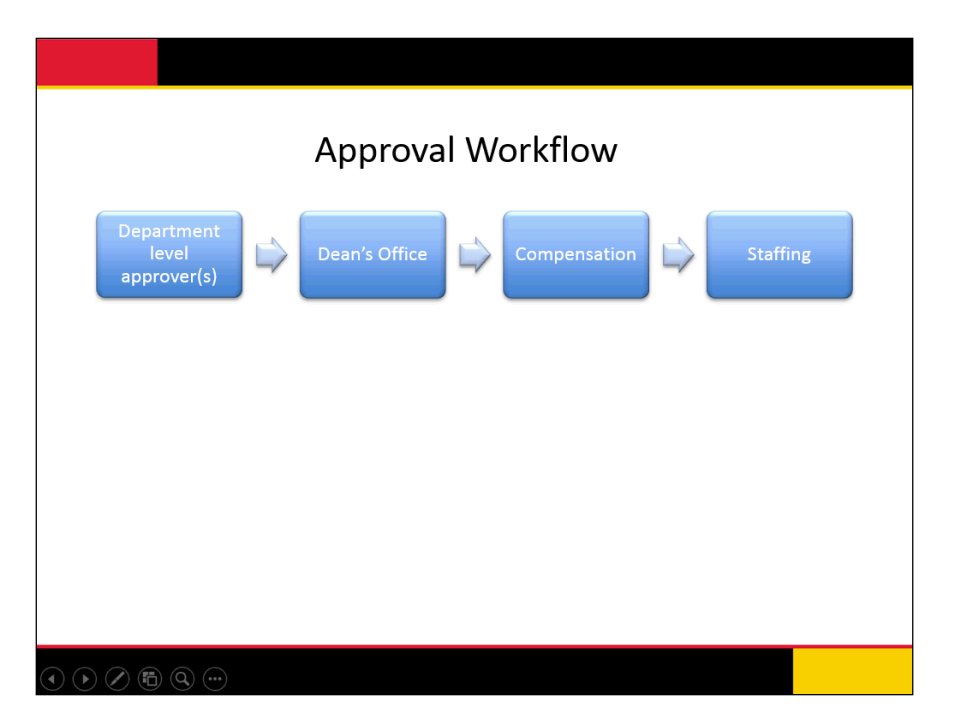

| Step | Action                                                                                                    |
|------|----------------------------------------------------------------------------------------------------|
| 8.   | Approval Workflow Changes<br>Previously, the approval path was predetermined by the system. It went to the<br>Hiring Manger > Dean's Office > Compensation > Staffing.                                                                                                    |
|      | Due to user feedback, this process has been modified to allow users to select the appropriate approvers and possibly multiple approvers at the department level. This also allows for either <u>sequential approval</u> or <u>parallel approval</u> .                                                                                                    |
|      | <ul> <li>Sequential approval is where the approvals are done in a specific order - the 1st approver must approve before the 2nd can approve, and so forth. This is the standard approval method.</li> <li>Parallell approval is where more than one approver can view and approve a requisition at a time. Meaning, two people can both be listed as the 1st approver and do not have to wait on one another. However, both must approve before the requisition can move forward to the next approver.</li> </ul> |
|      | Both of these types of approval will be reviewed shortly.                                                                                                    |
|      | What <b>does not</b> change is that the Dean's office and Compensation must still be the <i>last two approvers</i> on a requisition with Compensation being last. The staffing specialist should be listed in the After Approval box, which is discussed in the next section.                                                                                                    |

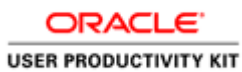

| UNIVERSITY of MARYLAND<br>THE FOUNDING CAMPUS                                                                                                    |                                                                                                    | 4                                                                                 | • s | earch Candid | late                                 |          |
|----------------------------------------------------------------------------------------------------|----------------------------------------------------------------------------------------------------|-----------------------------------------------------------------------------------|-----|--------------|--------------------------------------|----------|
| <ul> <li>Recruiting Tasks</li> </ul>                                                                                                    | Requisitions Candidates Offers Libraries                                                                                                    | -                                                                                 |     |              |                                      |          |
| 4                                                                                                    | 9                                                                                                    |                                                                                   |     |              |                                      |          |
| Requisition                                                                                                    | New Requisition                                                                                                    |                                                                                   |     |              |                                      |          |
| r                                                                                                    |                                                                                                    |                                                                                   |     |              |                                      |          |
|                                                                                                    | Requisition                                                                                                    |                                                                                   |     |              |                                      |          |
| latus Draft                                                                                                    | Save Save and Close Cancel                                                                                                    |                                                                                   |     |              | <ul> <li>Show fields requ</li> </ul> | ired to: |
| atus Details N/A                                                                                                    |                                                                                                    |                                                                                   |     |              | Save                                 | •        |
|                                                                                                    |                                                                                                    |                                                                                   |     |              |                                      |          |
|                                                                                                    |                                                                                                    |                                                                                   |     |              |                                      |          |
|                                                                                                    |                                                                                                    |                                                                                   |     |              |                                      |          |
|                                                                                                    |                                                                                                    |                                                                                   |     |              |                                      |          |
|                                                                                                    | -                                                                                                    |                                                                                   |     |              |                                      |          |
| Candidates for this 0                                                                                                    | 4. Condidate Selection We                                                                                                    | deflow.                                                                           |     |              |                                      | -        |
| Candidates for this O                                                                                                    | 4. Candidate Selection Wo                                                                                                    | kflow                                                                             |     |              |                                      | _        |
| Candidates for this O<br>equisition: O                                                                                                    | 4. Candidate Selection Wor<br>Candidate Selection Workflow                                                                                                    | kflow                                                                             |     |              |                                      |          |
| Candidates for this O<br>equilation: O<br>ctivated Languages<br>inglish (Base)                                                                                                    | 4. Candidate Selection Work<br>Candidate Selection Workflow<br>* Candidate Selection Workflow                                                                                                    | kflow                                                                             |     | _            |                                      |          |
| Zandidates for this O structed Languages inglish (Base)  quisition Type ofessional                                                                                                    | 4. Candidate Selection Wor<br>Candidate Selection Wordfow<br>* Candidate Selecton Wordfow<br>WHB RegClt - Exempt                                                                                                  | kflow                                                                             |     |              |                                      |          |
| Candidates for this 0<br>equisition: 0<br>Etvated Languages<br>equisition Type<br>descional                                                                                                    | 4. Candidate Selection Wor<br>Candidate Selection Worldow<br>* Candidate Selecton Worldow<br>UMB RegCII - Exempt                                                                                                  | kflow                                                                             |     |              |                                      |          |
| Candidates for this 0 equisition:  ctivated Languages equisition Type equisition Type totessional epartment file of University Counsel                                                                                                    | 4. Candidate Selection Worl     Candidate Selection Worldow     Candidate Selection Worldow     UMB ReaCle Exempt                                                                                                 | 'kflow                                                                            |     |              |                                      |          |
| cardidates for this of this equisition: 0 the second second secon | 4. Candidate Selection Worl<br>Candidate Selection Worldow     * Candidate Selection Worldow     White Reaction Exempt     5. Human Resource Service                                                              | ˈkflow<br>es Only                                                                 |     |              |                                      |          |
| Cardidates for this O Cardidates for this equisition:  thvated Languages nglish (Base)   pupulsition Type dessional spartment fine of University Counsel mary Location Intiversity of Maryland, Battimore                                                                                                    | 4. Candidate Selection Wor<br>Candidate Selection Worldow     * Candidate Selection Worldow     With ReaClin Extend     5. Human Resource Service     Additional Information                                      | ˈkflow<br>es Only                                                                 |     |              |                                      |          |
| Candidates for this equilation: 0 thrated Languages inglish (Base)  quarkition Type ordensional trice of University Counsel timery Location inversity of Maryland, Battimore scruter                                                                                                    | 4. Candidate Selection Wor<br>Candidate Selection Wordfow<br>* Candidate Selection Wordfow<br>WHB RegClit - Exempt<br>5. Human Resource Service<br>Additional Information                                         | ˈkflow<br>es Only                                                                 |     |              |                                      |          |
| Candidates for this equilation: 0  Etivated Languages nglish (Base)   equidation Type ordessional epartment fifice of University Counsel fifice of University Counsel fitter of University of Maryland, Baltimore ecruiter reenwell, Rebecca                                                                                                    | 4. Candidate Selection Wor<br>Candidate Selection Worldow     Candidate Selecton Worldow     WMB RegCII - Exempt     5. Human Resource Servic     Additional Information     Position Number                      | casa.job?                                                                         |     |              |                                      |          |
| Candidates for this<br>equisition: 0<br>equisition: v<br>equisition Type<br>equisition Type<br>ortessional<br>epartment<br>find of University Counsel<br>imary Location<br>Inversity of Maryland, Battimore<br>ecruiter<br>reserved , Rebecca                                                                                                    | A. Candidate Selection Worldow     Candidate Selection Worldow     Candidate Selection Worldow     MBR ResCIT - Exempt      5. Human Resource Service     Additional Information     Position Number     Job Code | *kflow<br>es Only<br>CASA.job?<br>Not Secoffed<br>Credit History Required         |     |              |                                      |          |
| Candidates for this O<br>requisition: O<br>ctivated Languages<br>inglish (Base) • • • • • • • • • • • • • • • • • • •                                                                                                    | 4. Candidate Selection Wor<br>Candidate Selection Worlfow     * Candidate Selection Worlfow<br>Until ReaCLI-Exercit<br>5. Human Resource Service<br>Additional Information<br>Position Number<br>Job Code         | Es Only<br>CASA job?<br>Not Specified<br>Credit History Required<br>Not Specified |     |              |                                      |          |

| Step | Action                                                                                                    |
|------|----------------------------------------------------------------------------------------------------|
| 9.   | Once you've entered a new requisition, you'll come to this screen. Select the <b>Save</b><br>and Close button to start the approval process. |

| ORACLE'               |
|-----------------------|
| USER PRODUCTIVITY KIT |

| IVERS                                                                                                    | Request Approval                                                                                                    |                                         |                                                                                                    |                                                                                                    |                                                                                                  |   |
|----------------------------------------------------------------------------------------------------|----------------------------------------------------------------------------------------------------|-----------------------------------------|----------------------------------------------------------------------------------------------------|----------------------------------------------------------------------------------------------------|--------------------------------------------------------------------------------------------------|---|
| FOUN                                                                                                    | Message Details                                                                                                    |                                         | _                                                                                                    |                                                                                                    |                                                                                                  |   |
| R                                                                                                    | From<br>Melicoa Kessler                                                                                                    |                                         |                                                                                                    |                                                                                                    |                                                                                                  |   |
|                                                                                                    | For Requisition                                                                                                    |                                         |                                                                                                    |                                                                                                    |                                                                                                  |   |
| -                                                                                                    | Test Position (1600001F)                                                                                                    |                                         |                                                                                                    | Select approvers in the list below.                                                                                                    |                                                                                                  |   |
|                                                                                                    |                                                                                                    |                                         |                                                                                                    |                                                                                                    |                                                                                                  | - |
| t Posi                                                                                                    | After Approval                                                                                                    |                                         |                                                                                                    |                                                                                                    |                                                                                                  |   |
| 001F                                                                                                    | Assign the next task to                                                                                                    |                                         |                                                                                                    |                                                                                                    |                                                                                                  |   |
| 5                                                                                                    | Greenweil, Rebecca                                                                                                    |                                         | Comments                                                                                                    |                                                                                                    |                                                                                                  |   |
| s Deta                                                                                                    |                                                                                                    |                                         |                                                                                                    |                                                                                                    |                                                                                                  |   |
|                                                                                                    |                                                                                                    |                                         |                                                                                                    |                                                                                                    |                                                                                                  |   |
|                                                                                                    |                                                                                                    |                                         |                                                                                                    |                                                                                                    |                                                                                                  |   |
|                                                                                                    |                                                                                                    |                                         |                                                                                                    |                                                                                                    |                                                                                                  |   |
|                                                                                                    |                                                                                                    |                                         |                                                                                                    |                                                                                                    |                                                                                                  |   |
| didate                                                                                                    |                                                                                                    |                                         |                                                                                                    |                                                                                                    | Done Cancel                                                                                      |   |
| didate<br>/sition                                                                                                    | 1                                                                                                    |                                         | Name                                                                                                    | Email Address                                                                                                    | Done Cancel                                                                                      |   |
| didate:                                                                                                    | Quick Filters                                                                                                    |                                         | Name<br>Daughton, Joanne                                                                                                    | Email Address<br>Joanne. Dauchton@umarvland.edu                                                                                                    | Done Cancel                                                                                      |   |
| sidater<br>sition<br>ted Lt                                                                                                    | Quick Filters<br>Suggested Users                                                                                                    |                                         | Name<br>Daughton, Joanne<br>Dean (Test). A                                                                                                    | Email Address<br>Joanne. Daughton@umaryland.edu<br>Kamaria. Jackson@umaryland.edu                                                                                                    | Done Cancel<br>Select                                                                            |   |
| sition<br>ted La<br>sh (Be                                                                                                    | Quick Filters<br>Suggested Users<br>Frequent Collaborators<br>Name                                                                                                    |                                         | Name<br>Daughton, Joanne<br>Dean (Test), A<br>Dickerson, Juliet                                                                                                    | Email Address<br>Joanne. Daughton@umaryland.edu<br>Kamaria. Jackson@umaryland.edu<br>Juliet.Dickerson@umaryland.edu                                                                                                    | Done Cancel Select Select Select                                                                 |   |
| Sidate<br>Isition<br>Ited L1<br>sh (Be<br>Isition<br>Isition                                                                                                    | Quick Filters<br>Suggested Users<br>Frequent Collaborators<br>Name                                                                                                    | 0                                       | Name     Daughton, Joanne     Dean (Test), A     Dickerson, Juliet     George, Andrew                                                                               | Email Address<br>Joanne Daughton@umaryland.edu<br>Kamaria Jackson@umaryland.edu<br>Juliet Dickerson@umaryland.edu<br>andrew.george@umaryland.edu                                                                                                    | Done Cancel<br>Select<br>Select<br>Select<br>Select                                              |   |
| idate<br>sition<br>ted Li<br>ih (Bi<br>sition<br>sitiona<br>Candi                                                                                                    | Quick Filters<br>Suggested Users<br>Frequent Collaborators<br>Name<br>Email Address                                                                                                    | 0                                       | Name     Daughton, Joanne     Dean (Test), A     Dickerson, Juliet     George, Andrew     Greenwel, Rebecca                                                         | Email Address<br>Joanne Daughton@umaryland edu<br>Kamaria Jackson@umaryland edu<br>Julet Dicksron@umaryland edu<br>andrew.georgo@umaryland edu<br>rebecca greenw@ijumsyland edu                                                                                                    | Done Cancel Select Select Select Select Select Select                                            |   |
| idate<br>sition<br>ted Li<br>ih (Bi<br>sition<br>sition<br>candi<br>of 1                                                                                                    | Quick Filters<br>Suggested Users<br>Frequent Collaborators<br>Name<br>Email Address                                                                                                    | 0                                       | Name Deughton, Joanne Dean (Test), A Dickerson, Juliet George, Andrew Greenwell, Rebecca Jackson, Kamaria                                                           | Einel Address<br>Joanne Daughton@umaryland edu<br>Kamaria Jackson@umaryland edu<br>Juliel Dickerson@umaryland edu<br>andrew george@umaryland edu<br>rebeccs.greenwei@umaryland edu<br>Kamaria jackson@umaryland edu                                                                           | Done Cancel Select Select Select Select Select Select Select                                     |   |
| sidater<br>isition<br>sh (Be<br>sition<br>ssions<br>Candi<br>of 1<br>fment<br>Cours                                                                                                    | Quick Filters Suggested Users Frequent Calaborators Name Email Address Employee ID                                                                                                    | 00                                      | A Daughton, Joanne<br>Dean (Test), A<br>Dickerson, Juliet<br>George, Andrew<br>Greenweil, Rebecca<br>Jackson, Kamaria<br>Kessler, Melissa                           | Einal Address<br>Joanne. Daughton@umaryland.edu<br>Kamaria Jackson@umaryland.edu<br>Juliet.Dickerson@umaryland.edu<br>andrew.george@umaryland.edu<br>rebecca.greenwel@umaryland.edu<br>Kamaria.jackson@umaryland.edu<br>sate005@umaryland.edu                                                 | Done Cancel<br>Select<br>Select<br>Select<br>Select<br>Select<br>Select                          |   |
| sidates<br>istion<br>ted Li<br>sh (Be<br>altion<br>ssions<br>Candi<br>of 1<br>tment<br>Couns<br>ry Loc                                                                                                    | Quick Filters Suggested Users Frequent Colaborators Name Emai Address Employee ID                                                                                                    | 0                                       | Name<br>Daughton, Joanne<br>Dean (Test), A<br>Dickerson, Juliet<br>George, Andrew<br>Greenweil, Rebecca<br>Jackson, Kamaria<br>Keasler, Melissa<br>Reynolds, Sierra | Email Address<br>Joanne Daughton@umaryland edu<br>Kamaria Jackson@umaryland edu<br>Juliet Dickerson@umaryland edu<br>andrew.georga@umaryland edu<br>rebeccs.greenveli@umaryland edu<br>Kamaria jackson@umaryland edu<br>sstee0056@umaryland edu                                               | Cancel<br>Select<br>Select<br>Select<br>Select<br>Select<br>Select<br>Select<br>Select<br>Select |   |
| didate<br>ishion<br>ish (Ba<br>ish (Ba<br>ishion<br>ssiona<br>df 1<br>rtment<br>Couns<br>iny Loo<br>ensity                                                                                                    | Quick Filters<br>Suggested Users<br>Frequent Collaborators<br>Name<br>Enail Address<br>Enployee ID<br>Job Title                                                                                                    | 000000000000000000000000000000000000000 | Name Daughton, Joanne Dean (Test), A Dickerson, Juliet George, Andrew Greenweil, Rebecca Jackson, Kanaria Kessler, Melssa Reynolds, Sierra                          | Email Address<br>Joanne. Daughton@umaryland.edu<br>Kamaria Jackson@umaryland.edu<br>Juliet.Dickerson@umaryland.edu<br>andrew george@umaryland.edu<br>rebecca.greenwel@umaryland.edu<br>Kamaria.jackson@umaryland.edu<br>astet006@umaryland.edu<br>Sierra.Reynolds@umaryland.edu               | Cancel<br>Select<br>Select<br>Select<br>Select<br>Select<br>Select<br>Select<br>Select           |   |
| didate<br>isition<br>sted Lis<br>isition<br>ssions<br>Cand<br>Cand<br>cf 1<br>rtment<br>Couns<br>ry Loc<br>ensity<br>uiter                                                                                                    | Quick Filters<br>Suggested Users<br>Frequent Collaborators<br>Name<br>Email Address<br>Employee ID<br>Job Title<br>Department                                                                                               | 000000000000000000000000000000000000000 | Name<br>Daughton, Joanne<br>Dean (Test), A<br>Dickerson, Juliet<br>George, Andrew<br>Greenwel, Rebecca<br>Jackson, Kamaria<br>Kessler, Melissa<br>Reynolds, Sierra  | Email Address<br>Joanne. Daughton@umaryland.edu<br>Kamaria. Jackton@umaryland.edu<br>Julet.Dickerson@umaryland.edu<br>andrew.georgo@umaryland.edu<br>rebecco.greenwe@umaryland.edu<br>Kamaria.jackton@umaryland.edu<br>sete005@umaryland.edu<br>Sierra.Reymolds@umaryland.edu                 | Cancel<br>Select<br>Select<br>Select<br>Select<br>Select<br>Select<br>Select<br>Select           |   |
| didate<br>isticn<br>isticn<br>isticn<br>Canti<br>Canti<br>Ca | Quick Filters Suggested Users Frequent Collaborators Name Enall Address Employee ID Job Title Department                                                                                                    | 000000000000000000000000000000000000000 | Name<br>Dean (Test), A<br>Dickerson, Juliet<br>George, Andrew<br>Greenwell, Rebecca<br>Jackson, Kamaria<br>Kessler, Melissa<br>Reynolds, Sierra                     | Email Address<br>Joanne Daughton (kımaryland edu<br>Kamaria Jackson (kımaryland edu<br>Julet Dicksron (kımaryland edu<br>andrew georgo (kımaryland edu<br>rebeccas greenwel (kımaryland edu<br>Kamaria jackson (kımaryland edu<br>satel005 (kımaryland edu<br>Sierra Reynolds (kımaryland edu | Done Cancel Select Select Select Select Select Select Select Select Select Select Select         |   |
| didate<br>istion<br>istion<br>istion<br>istion<br>istion<br>canto<br>canto     | Quick Filters           Suggested Users           Frequent Collaborators           Name           Email Address           Email Address           Employee ID           Job Title           Department           User Group | 000000000000000000000000000000000000000 | Name Deughton, Joanne Dean (Test), A Dickerson, Juliet George, Andrew Greenwell, Rebecca Jackson, Kanaria Kessler, Melasa Reynolds, Sierra                          | Email Address<br>Joanne Daughton@umaryland edu<br>Kamaria Jackson@umaryland edu<br>Juliet Dickerson@umaryland edu<br>andrew.georga@umaryland edu<br>rebecca.greenveli@umaryland edu<br>Kamaria.jackson@umaryland edu<br>sstet005@umaryland edu<br>Sierra.Reynolds@umaryland edu               | Cancel<br>Select<br>Select<br>Select<br>Select<br>Select<br>Select<br>Select<br>Select           |   |

| Step | Action                                                                                                    |
|------|----------------------------------------------------------------------------------------------------|
| 10.  | First, always review that the person listed in the After Approval field is the HRS staffing specialist assigned to your Department.                                                                                         |
|      | In the user list pictured below, you'll see all Taleo users in your department along with your HR Staffing and Compensation specialists. It is from this list that you'll select those who need to approve the requisition. |
|      | As mentioned, it is possible to do either a sequential approval or a parallel approval.<br>We'll review a parallel approval shortly.                                                                                        |

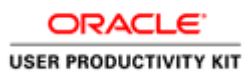

| The UNIVERS                |                                                                        |                    |                                     | 🗖 🗙 🕴 Sign O |
|----------------------------|------------------------------------------------------------------------|--------------------|-------------------------------------|--------------|
| THE FOUN                   | Message Details                                                        |                    |                                     |              |
| A · R                      | From<br>Melissa Kessler<br>For Requisition<br>Test Position (1600001F) |                    | Select approvers in the list below. | 7            |
| *<br>Test Posi<br>1600001F | After Approval<br>* Assign the next task to<br>Greenwell, Rebecca      | * Comments         |                                     |              |
| Cardidate                  |                                                                        |                    |                                     | Done Cancel  |
| requisition                | Outlet: Fithere                                                        | Name               | Email Address                       |              |
| Activated La               | Suggested Users                                                        | Daughton, Joanne   | Joanne.Daughton@umaryland.edu       | Select       |
| English (Be                | Frequent Collaborators                                                 | Dean (Test), A     | Kamaria.Jackson@umaryland.edu       | Select       |
| Requisition                | Name                                                                   | Dickerson, Juliet  | Juliet.Dickerson@umaryland.edu      | Select       |
| Professiona                | Ð                                                                      | George , Andrew    | andrew.george@umaryland.edu         | Select       |
| Hired Candi                | Email Address                                                          | Greenwell, Rebecca | rebecca.greenwell@umaryland.edu     | Select       |
| Department                 | 4                                                                      | Jackson, Kamaria   | Kamaria.jackson@umaryland.edu       | Select       |
| UMB Couns                  | Employee ID                                                            | Kessler, Melissa   | sstei005@umaryland.edu              | Select       |
| Primary Loc<br>University  | Job Title                                                              | Reynolds, Sierra   | Sierra.Reynolds@umaryland.edu       | Select       |
| Recruiter<br>Greenwell ,   | Department                                                             |                    |                                     |              |
| Hiring Mana                | User Group                                                             |                    |                                     |              |
| Kessler, Me                | V                                                                      |                    | 8 users available                   |              |
|                            | 1                                                                      |                    |                                     |              |

| Step | Action                                                                                                    |
|------|----------------------------------------------------------------------------------------------------|
| 11.  | Selecting A Sequential Approval Path         Initially it doesn't matter what order you select the users from the user list. You can do it in order if you wish, but you'll have the option to reorder the approvers.         We're going to select 4 approvers.         REMEMBER: This must include the Dean's office and Compensation.         Click Select to the right of Dean (test), A. This is the Dean.         Select |
| Step | Action                                                                                                    |
| 12.  | Click <b>Select</b> to the right of <b>George, Andrew</b> . This is the Compensation specialist.                                                                                                    |
| Step | Action                                                                                                    |
| 13.  | Click <b>Select</b> to the right of <b>Daughton</b> , <b>Joanne</b> , who is in your department and must approve the requisition.                                                                                                    |
| Step | Action                                                                                                    |
| 14.  | Click <b>Select</b> to the right of <b>Dickerson, Juliet</b> , who is another necessary approver from your department.                                                                                                    |

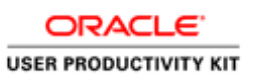

| lessage Details                                                                                                    | 0.14                                                                              |                                                                                                    | Desision                                                                                                    | Data and Taxa                                                                                                    | Grannata                                                                                                    |
|----------------------------------------------------------------------------------------------------|-----------------------------------------------------------------------------------|----------------------------------------------------------------------------------------------------|----------------------------------------------------------------------------------------------------|----------------------------------------------------------------------------------------------------|----------------------------------------------------------------------------------------------------|
| rom                                                                                                    | Que                                                                               | Approver                                                                                                    | Decision                                                                                                    | Date and Time                                                                                                    | Comments                                                                                                    |
| Melissa Kessler                                                                                                    | 1.                                                                                | <ul> <li>Dean (Test), A</li> </ul>                                                                                       | Pending                                                                                                    |                                                                                                    | Â                                                                                                    |
| For Requisition                                                                                                    | 2 .                                                                               | George , Andrew                                                                                                    | Pending                                                                                                    |                                                                                                    |                                                                                                    |
| Fest Position (1600001F)                                                                                                    | 3 .                                                                               | <ul> <li>Daughton, Joanne</li> </ul>                                                                                     | Pending                                                                                                    |                                                                                                    | L.                                                                                                    |
| After Approval                                                                                                    | 4                                                                                 | Dickerson, Juliet                                                                                                    | Pending                                                                                                    |                                                                                                    | Ŧ                                                                                                    |
| Areinn the next task to                                                                                                    |                                                                                   | the approvers to the list of collaborate                                                                                 | ors defined for this requisition                                                                                                    |                                                                                                    |                                                                                                    |
| Greenwell Rebecca                                                                                                    | Add                                                                               | d the approvers to the list of my freque                                                                                 | nt collaborators                                                                                                    |                                                                                                    |                                                                                                    |
| or contract, reported                                                                                                    | Comr                                                                              | ments                                                                                                    |                                                                                                    |                                                                                                    |                                                                                                    |
|                                                                                                    |                                                                                   |                                                                                                    |                                                                                                    |                                                                                                    |                                                                                                    |
|                                                                                                    |                                                                                   |                                                                                                    |                                                                                                    |                                                                                                    |                                                                                                    |
|                                                                                                    |                                                                                   |                                                                                                    |                                                                                                    |                                                                                                    |                                                                                                    |
|                                                                                                    |                                                                                   |                                                                                                    |                                                                                                    |                                                                                                    |                                                                                                    |
|                                                                                                    |                                                                                   |                                                                                                    |                                                                                                    |                                                                                                    |                                                                                                    |
|                                                                                                    |                                                                                   |                                                                                                    |                                                                                                    |                                                                                                    |                                                                                                    |
|                                                                                                    |                                                                                   |                                                                                                    |                                                                                                    |                                                                                                    |                                                                                                    |
|                                                                                                    |                                                                                   |                                                                                                    |                                                                                                    |                                                                                                    | Done Can                                                                                                    |
|                                                                                                    |                                                                                   |                                                                                                    |                                                                                                    |                                                                                                    | Done Can                                                                                                    |
| wick Filtern                                                                                                    | Name                                                                              | 0                                                                                                    | Email Address                                                                                                    |                                                                                                    | Done Can                                                                                                    |
| Quick Filters                                                                                                    | Name<br>Daught                                                                    | e<br>ton, Joanne                                                                                                    | Email Address<br>Joanne.Daughton@u                                                                                                    | umaryland.edu                                                                                                    | Done Can                                                                                                    |
| Quick Filters<br>Suggested Users<br>Frequent Collaborators                                                                                     | Name<br>Daught                                                                    | e<br>ton, Joanne<br>(Test), A                                                                                            | Email Address<br>Joanne.Daughton@u<br>Kamaria.Jackson@u                                                                                                    | umaryland.edu<br>maryland.edu                                                                                          | Done Can<br>Select<br>Select                                                                                 |
| Quick Fitters<br>Suggested Users<br>Frequent Collaborators<br>Name                                                                             | Daught                                                                            | e<br>ton, Joanne<br>(Test), A<br>son, Juliet                                                                             | Email Address<br>Joanne Daughton@u<br>Kamaria Jackson@u<br>Juliet Dickerson@un                                                                                                    | umaryland.edu<br>imaryland.edu<br>naryland.edu                                                                         | Done Can<br>Select<br>Select<br>Select                                                                       |
| Quick Fitters<br>Suggested Users<br>Frequent Collaborators<br>Name                                                                             | A Daugh<br>Dean (<br>Dicker<br>George                                             | e<br>ton, Joanne<br>Test), A<br>son, Juliet<br>e, Andrew                                                                 | Email Address<br>Joanne. Daughton@i<br>Kamaria. Jackson@u<br>Juliet. Dickerson@un<br>andrew.george@um                                                                                                    | umaryland.edu<br>imaryland.edu<br>naryland.edu<br>aryland.edu                                                          | Done Can<br>Select<br>Select<br>Select<br>Select                                                             |
| Quick Filters<br>Suggested Users<br>Frequent Collaborators<br>Name<br>Email Address                                                            | Daught<br>Dean (<br>Dickerr<br>George                                             | e<br>ton, Joanne<br>Trest), A<br>son, Juliet<br>e, Andrew<br>wei, Rebecca                                                | Email Address<br>Joanne. Daughton@u<br>Kamaria. Jackson@u<br>Juliet. Dickerson@um<br>andrew.george@um<br>rebecca.greenwel@                                                                               | umaryland.edu<br>maryland.edu<br>naryland.edu<br>aryland.edu<br>umaryland.edu                                          | Done Can<br>Select<br>Select<br>Select<br>Select<br>Select                                                   |
| Quick Filters<br>Suggested Users<br>Frequent Collaborators<br>Name<br>Email Address                                                            | A Daugh<br>Dean (<br>Dicker<br>George<br>Jackso                                   | e<br>ton, Joanne<br>Test), A<br>aon, Juliet<br>e , Andrew<br>Well, Rebecca<br>an, Kamania                                | Email Address<br>Joanne. Daughton@<br>Kamaria Jackson@u<br>Juliet. Dickerson@um<br>andrew.george@um<br>rebecca.greenwe@<br>Kamaria.jackson@u                                                             | umaryland.edu<br>maryland.edu<br>aryland.edu<br>aryland.edu<br>umaryland.edu<br>maryland.edu                           | Done Can<br>Select<br>Select<br>Select<br>Select<br>Select<br>Select                                         |
| Autick Filters<br>Suggested Users<br>Frequent Collaborators<br>Name<br>Email Address<br>Employee ID                                            | Daugh<br>Daugh<br>Dean (<br>Dicken<br>George<br>Jacksz<br>Kessle                  | e<br>ton, Joanne<br>(Teat), A<br>e, Andrew<br>well, Rebecca<br>on, Kamaria<br>r, Melasa                                  | Email Address<br>Joanne. Daughton@u<br>Kamaria. Jackson@u<br>Juliet Dickerson@um<br>andrew.george@um<br>rebecca.greenwel@<br>Kamaria.jack.con@um<br>este005@umarylanc                                    | umaryland.edu<br>maryland.edu<br>aryland.edu<br>aryland.edu<br>umaryland.edu<br>maryland.edu                           | Done Can<br>Select<br>Select<br>Select<br>Select<br>Select<br>Select                                         |
| Autock Filters<br>Suggested Users<br>Frequent Collaborators<br>Name<br>Email Address<br>Employee ID<br>Employee ID                             | Anne<br>Daugh<br>Dean (<br>Dicker<br>Georg<br>Green<br>Jackss<br>Kessie<br>Reynol | e<br>ton, Joanne<br>Trest), A<br>e, Andrew<br>well , Retecca<br>on, Kamaria<br>rr, Melasa                                | Email Address<br>Joanne. Daughton@:<br>Kamaria. Jackson@un<br>Juliet Dickerson@un<br>andrew.george@um<br>rebecca.greenwel@<br>Kamaria.jeckson@un<br>seten006@umary/anc<br>Sierra. Reprokle@um            | umaryland.edu<br>imaryland.edu<br>anyland.edu<br>aryland.edu<br>umaryland.edu<br>maryland.edu<br>j.edu<br>anyland.edu  | Done Can<br>Select<br>Select<br>Select<br>Select<br>Select<br>Select<br>Select<br>Select<br>Select<br>Select |
| Quick Filters<br>Suggested Users<br>Frequent Colaborators<br>Name<br>Email Address<br>Employee ID<br>Odb Title                                 | Anne Anne Anne Anne Anne Anne Anne Anne                                           | e<br>ton, Joanne<br>Trest), A<br>Soon, Juliet<br>e, Andrew<br>well, Rebecca<br>on, Kamaria<br>n, Kamaria<br>Kida, Sierra | Email Address<br>Joanne, Daughton@,<br>Kamaria, Jackson@uu<br>Juliet Dickerson@un<br>rebecca greenwell@<br>Kamaria jackson@un<br>estel005@unary/anc<br>Sierra Reynolds@un                                | imaryland edu<br>maryland edu<br>anyland edu<br>umaryland edu<br>umaryland edu<br>maryland edu<br>i edu<br>anyland edu | Dane Can<br>Select<br>Select<br>Select<br>Select<br>Select<br>Select<br>Select                               |
| Autock Filters<br>Suggested Users<br>Frequent Collaborators<br>Name<br>Enal Address<br>Employee ID<br>Other<br>Job Title                       | Anne Daugh<br>Dean (<br>Dicken<br>George<br>Green<br>Jackas<br>Resale             | e<br>ton, Joanne<br>Teat), A<br>aon, Juliet<br>e, Andrew<br>eel , Rebecca<br>exo, Kamaria<br>r, Melasa<br>dds, Sierra    | Email Address<br>Joanne Daughton@x<br>Kamaria Jackson@u<br>Juliet.Dickerson@un<br>andrew george@un<br>rebecca greenveil@<br>Kamaria jackson@un<br>sstel005@umarylanc<br>Sierra Reynolds@un               | umaryland edu<br>maryland edu<br>naryland edu<br>maryland edu<br>umaryland edu<br>aryland edu<br>1.edu                 | Dune Can<br>Select<br>Select<br>Select<br>Select<br>Select<br>Select                                         |
| Autick Fitters Suggested Users Frequent Colaborators Name Email Address Employee ID Lob Title Department                                       | Annu<br>Daught<br>Dean (<br>Docker<br>Georg<br>Green<br>Jacks<br>Kessle<br>Reynol | e<br>ton, Joanne<br>(Teat), A<br>e, Andrew<br>well, Rebecca<br>on, Kamaria<br>r, Melsaa<br>kids, Sierra                  | Email Address<br>Joanne. Daughton (8).<br>Kamaria, Jackston (2).<br>Udiet Dickerson (2).<br>andrew george (2).<br>rebecca greenwell)<br>Kamaria jackson (2).<br>settl (2) (2).<br>Sierra Reynolds (2).un | umaryland edu<br>maryland edu<br>aryland edu<br>umaryland edu<br>umaryland edu<br>edu<br>aryland edu                   | Done Can<br>Select<br>Select<br>Select<br>Select                                                             |
| Autick Filters<br>Suggested Users<br>Frequent Collaborators<br>Name<br>Email Address<br>Employee ID<br>Employee ID<br>Obsertment<br>User Group | Deargh<br>Deargh<br>Decker<br>Georgy<br>Green<br>Jacksc<br>Kessie<br>Reynol       | e<br>Iton, Joanne<br>Trest), A<br>e, Andrew<br>well , Rebecca<br>on, Kamaria<br>rr, Melasa<br>dids, Sierra               | Email Address<br>Joanne. Daughton@<br>Kamaria. Jackson@ur<br>Juliet Dickerson@ur<br>rebecca.greenwel@<br>Kamaria.jeckson@ur<br>sstet006@umarylanc<br>Sierra. Reynolds@un                                 | umaryland edu<br>maryland edu<br>aryland edu<br>umaryland edu<br>umaryland edu<br>i edu<br>aryland edu                 | Dane Can<br>Select<br>Select<br>Select                                                                       |

| Step | Action                                                                                                    |
|------|----------------------------------------------------------------------------------------------------|
| 15.  | The four approvers are listed. It defaults to a sequential order based on the order you made the selections. So the Dean is first, then Compensation, then the two department approvers. |
|      | <b>REMEMBER:</b> The Dean's office and Compensation need to be the LAST two approvers with Compensation being last.                                                                      |
|      | As such, you need to reorder the approvers.                                                                                                    |
| Step | Action                                                                                                    |
| 16.  | Joanne should be the first approver.<br>Click the <b>Drop-down</b> arrow next to Joanne's name.                                                                                          |

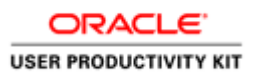

| Message Details                                                                                                    |                                                                                                    |                                                                  |                                                                                                    |                                                                                                    |                                                                                                    |
|----------------------------------------------------------------------------------------------------|----------------------------------------------------------------------------------------------------|------------------------------------------------------------------|----------------------------------------------------------------------------------------------------|----------------------------------------------------------------------------------------------------|----------------------------------------------------------------------------------------------------|
| From                                                                                                    | Order                                                                                                    | Approver                                                         | Decision                                                                                                    | Date and Time                                                                                                    | Comments                                                                                                    |
| Melissa Kessler                                                                                                    | 1 -                                                                                                    | Dean (Test), A                                                   | Pending                                                                                                    |                                                                                                    |                                                                                                    |
| For Requisition                                                                                                    | 2 🔻                                                                                                    | George , Andrew                                                  | Pending                                                                                                    |                                                                                                    |                                                                                                    |
| Test Position3 (1600001H)                                                                                                    | 3 💌                                                                                                    | Daughton, Joanne                                                 | Pending                                                                                                    |                                                                                                    |                                                                                                    |
| After Approval                                                                                                    | 1                                                                                                    | Dickerson, Juliet                                                | Pending                                                                                                    |                                                                                                    |                                                                                                    |
| Assign the pext task to                                                                                                    | 2 a                                                                                                    | pprovers to the list of collabor                                 | ators defined for this requisition                                                                                                    | n                                                                                                    |                                                                                                    |
| Greenwell, Rebecca                                                                                                    | 3 a                                                                                                    | pprovers to the list of my frequ                                 | uent collaborators                                                                                                    |                                                                                                    |                                                                                                    |
|                                                                                                    |                                                                                                    |                                                                  |                                                                                                    |                                                                                                    |                                                                                                    |
|                                                                                                    |                                                                                                    |                                                                  |                                                                                                    |                                                                                                    |                                                                                                    |
|                                                                                                    |                                                                                                    |                                                                  |                                                                                                    |                                                                                                    |                                                                                                    |
|                                                                                                    |                                                                                                    |                                                                  |                                                                                                    |                                                                                                    |                                                                                                    |
|                                                                                                    |                                                                                                    |                                                                  |                                                                                                    |                                                                                                    |                                                                                                    |
|                                                                                                    |                                                                                                    |                                                                  |                                                                                                    |                                                                                                    |                                                                                                    |
|                                                                                                    |                                                                                                    |                                                                  |                                                                                                    |                                                                                                    |                                                                                                    |
|                                                                                                    |                                                                                                    |                                                                  |                                                                                                    |                                                                                                    | Done                                                                                                    |
|                                                                                                    | Name                                                                                                    |                                                                  | Fmail Address                                                                                                    |                                                                                                    | Done                                                                                                    |
| Quick Filters                                                                                                    | Name                                                                                                    |                                                                  | Email Address                                                                                                    |                                                                                                    | Done                                                                                                    |
| Quick Filters                                                                                                    | Name<br>Daughton, Jo                                                                                                    | sanne                                                            | Email Address<br>Joanne Daughton                                                                                                    | gumaryland.edu                                                                                                    | Done                                                                                                    |
| Quick Filters<br>Suggested Users                                                                                                    | A Daughton, Jo<br>Dean (Test),                                                                                                    | senne<br>A                                                       | Email Address<br>Joanne Daughton<br>Kamaria Jacksong                                                                                                    | gumaryland.edu<br>gumaryland.edu                                                                                                    | Done C<br>Selec<br>Selec                                                                                                    |
| Quick Filters<br>Suggested Users                                                                                                    | A Daughton, Jo<br>Dean (Test),<br>Dickerson, J                                                                                                 | zanne<br>A                                                       | Email Address<br>Joanne Daughton<br>Kamarla Jackson<br>Juliet Dickerson@                                                                                                    | @umaryland.edu<br>@umaryland.edu<br>umaryland.edu                                                                                        | Done C.<br>Selec<br>Selec<br>Selec                                                                                                    |
| Quick Filters<br>Suggested Users                                                                                                    | Name<br>Daughton, Jo<br>Dean (Test),<br>Dickerson, J<br>George , And                                                                           | senne<br>A<br>uliet<br>drew                                      | Email Address<br>Joanne Daughton<br>Kamaria Jacksong<br>Juliet Dickerson@<br>andrew.george@u                                                                                                   | Bumaryland, edu<br>Bumaryland, edu<br>umaryland, edu<br>maryland, edu                                                                    | Done C<br>Selec<br>Selec<br>Selec                                                                                                    |
| Cuick Fillers Suggested Users Frequent Collaborators Name Email Address                                                                                                    | A Daughton, Jo<br>Dean (Test),<br>Dickerson, J<br>George , And<br>Greenwell , F                                                                | anne<br>A<br>uliet<br>ferew<br>Rebecca                           | Email Address<br>Joanne Daughton<br>Kamaria Jacksond<br>Juliet Dickarson@<br>andrew george@u<br>rebecca greenwel                                                                               | Gumaryland edu<br>gumaryland edu<br>umaryland edu<br>maryland edu<br>@umaryland.edu                                                      | Done C<br>Selec<br>Selec<br>Selec<br>Selec                                                                                                    |
| Autok Filters<br>Suggested Users                                                                                                    | Name     Daughton, Jc     Dean (Test),     Dickerson, J     George , Anc     Greenwell , F     Jackson, Ka                                     | zanne<br>A<br>uliet<br>debecca<br>maria                          | Email Address<br>Joanne Daughton<br>Kamaris Jacktord<br>Juliet Dickersong<br>andrew george (),<br>relecca greenwel<br>Kamaris jacksong                                                         | Sumaryland edu<br>Sumaryland edu<br>umaryland edu<br>Sumaryland edu<br>Sumaryland edu                                                    | Done C<br>Selec<br>Selec<br>Selec<br>Selec<br>Selec                                                                                                    |
| Aurick Filters<br>Suggested Users                                                                                                    | Name     Daughton, Jc     Dean (Test),     Dickerson, J     George, And     Greenvell, F     Jackson, Ka     Kessler, Meli                     | anne<br>A<br>ulet<br>tetwo<br>tebecca<br>maria<br>tosa           | Email Address<br>Joanne, Daughton<br>Kamaria, Jackstong<br>Juliet, Dickerson@<br>andrew george@s<br>rebecca.greenwel<br>Kamaria jackson@<br>este0005@umaryk                                    | Sumaryland edu<br>Sumaryland edu<br>umaryland edu<br>@umaryland.edu<br>@umaryland.edu<br>umaryland.edu<br>nd.edu                         | Done C<br>Selec<br>Selec<br>Selec<br>Selec<br>Selec<br>Selec<br>Selec                                                                                                    |
| Culick Filters Suggested Users Prequent Colaborators Name Cmail Address Employee ID Employee ID Employ | Name     Daughton, Jo     Dean (Test),     Dickerson, J     George, And     Greenwell, F     Jackson, K     Kessler, Mell     Reynolds, Si     | oanne<br>A<br>Uliet<br>Jebecca<br>Besa<br>erra                   | Email Address<br>Joanne Daughton<br>Kamaria Jackson<br>Juliet Dickensoog<br>andrew george (),<br>relecco, greenwel<br>Kamaria jackson<br>estelölö Guyar<br>Sierra Reynolde ()                  | Bumaryland edu<br>Bumaryland edu<br>umaryland edu<br>@umaryland edu<br>(umaryland edu<br>umaryland edu<br>umaryland edu                  | Doro C<br>Selec<br>Selec<br>Selec<br>Selec<br>Selec<br>Selec                                                                                                    |
| Zuick Filters<br>Sogeted Uses<br>Frequet Caborators<br>Itane<br>Data Address<br>Englopee ID<br>Sog Tite                                                                                                    | Name     Daughton, Jo     Dean (Test),     Dickerson, J     George , Anc     Greenwell , F     Jackson, Ka     Kessler, Meli     Reynolde, Sa  | senne<br>A<br>Vilot<br>Srew<br>Robecca<br>maria<br>Sisse<br>Erra | Email Address<br>Joanne: Daughton<br>Kamaria Jacksonj<br>utet Dickerson@<br>andrew pologe@,<br>rebecca greenvel<br>Kamaria jackson@<br>sstei005@umaryle<br>Sierra Reynolds@                    | Sumaryland edu<br>Sumaryland edu<br>umaryland edu<br>@umaryland edu<br>@umaryland edu<br>umaryland edu<br>umaryland edu                  | Done C<br>Selec<br>Selec<br>Selec<br>Selec<br>Selec                                                                                                    |
| Curck Fitters<br>Suggested Users                                                                                                    | Name     Daughton, Jc     Dean (Teat),     Dickerson, J     George, And     Greenwell, F     Jackson, Ka     Kessler, Mel     Reynolds, Si     | sanne<br>A<br>Vilet<br>Vetocos<br>Rebeccos<br>erra<br>erra       | Email Address<br>Joanne Daughton<br>Kamaria Jackston<br>Juliet Dickerson@<br>rebecca greenwel<br>Kamaria jackson@<br>sstel005@umaryle<br>Sierra Reynolds@                                      | gunaryland odu<br>gunaryland odu<br>amaryland odu<br>gynaryland odu<br>gynaryland odu<br>umaryland odu<br>umaryland odu<br>umaryland odu | Done C                                                                                                    |
| Cuick Filters<br>Segreted Users                                                                                                    | Name<br>Daughton, Jo<br>Dean (Test),<br>Dickerson, J<br>George , And<br>Greenwell , F<br>Jackson, Ke<br>Kosson, Ke<br>Reymolds, Sk             | oanne<br>A<br>Viete<br>tebecca<br>maría<br>tesa<br>tesa<br>terra | Email Address<br>Joanne, Daughton<br>Kamaria Jacistono<br>Juliet Dickerson (j)<br>andrew george (j),<br>rebecca greenwel<br>Kamaria gackson (j)<br>sstel005 (g),umaryts<br>Sierra Reynolds (j) | Qumaryland adu<br>gumaryland adu<br>maryland adu<br>gumaryland adu<br>gumaryland adu<br>umaryland adu<br>umaryland adu                   | Done C<br>Selec<br>Selec<br>Selec<br>Selec<br>Selec                                                                                                    |
| Cuick Filters<br>Suggested Users                                                                                                    | Name     Daughtion, Jc     Dean (Test),     Dickarson, Ji     George, And     Greenwell, F     Jackson, Kai     Kessler, Mell     Reynolds, Si | sanne<br>A<br>udet<br>Vebecca<br>soa<br>erra                     | Email Address<br>Joanne Daughton<br>Kamara Jackson<br>Julie Dickenson<br>Index george<br>rebecca greened<br>Kamara jackson<br>Sierra Reynolds<br>Sierra Reynolds                               | Qumaryland adu<br>Qumaryland adu<br>amaryland adu<br>amaryland adu<br>Qumaryland adu<br>ad adu<br>amaryland adu<br>amaryland adu         | Conortic Control Control Contr |

| Step | Action                                                                                          |
|------|-------------------------------------------------------------------------------------------------|
| 17.  | Select the number 1.                                                                            |
| 18.  | Click the <b>Drop-down</b> arrow next to Juliet's name.                                         |
| 19.  | Select the number 2.                                                                            |
| 20.  | Click the <b>Drop-down</b> arrow next to the Dean's name.                                       |
| 21.  | Select the number <b>3</b> as the Dean will be the next to last approver.                       |
| 22.  | Click the <b>Drop-down</b> arrow next to Andrew's name, who is the Compensation representative. |
| 23.  | Select the number 4. This will place Compensation as the last approver.                         |
| 24.  | To view the list in the proper order,<br>click the <b>Reorder</b> button.                       |

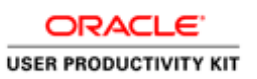

| Request Approval                                                                                                    |   |                                                                                                    |                                                                       |                                                                                                    |                                                                                                    |                                                    | ^                                                            |
|----------------------------------------------------------------------------------------------------|---|----------------------------------------------------------------------------------------------------|-----------------------------------------------------------------------|----------------------------------------------------------------------------------------------------|----------------------------------------------------------------------------------------------------|----------------------------------------------------|--------------------------------------------------------------|
| Message Details                                                                                                    |   | Order                                                                                                    | Approver                                                              | Decision                                                                                                    | Date and Time                                                                                                    | Comments                                           | 1                                                            |
| From<br>Melissa Kessler                                                                                                   |   | 1 .                                                                                                    | Daughton, Joanne                                                      | Pending                                                                                                    |                                                                                                    |                                                    | <u>^</u>                                                     |
| For Requisition                                                                                                    |   | 2 🔻                                                                                                    | Dickerson, Juliet                                                     | Pending                                                                                                    |                                                                                                    |                                                    |                                                              |
| Test Position (1600001F)                                                                                                  |   | 3 🔻                                                                                                    | Dean (Test), A                                                        | Pending                                                                                                    |                                                                                                    |                                                    | Ш 💻                                                          |
| After Approval                                                                                                    |   | 4 💌                                                                                                    | George , Andrew                                                       | Pending                                                                                                    |                                                                                                    |                                                    | v                                                            |
| * Assign the next task to                                                                                                 |   | Add the a                                                                                                    | approvers to the list of collabora                                    | tors defined for this requisition                                                                                                    |                                                                                                    |                                                    | _                                                            |
| Greenwell, Rebecca                                                                                                    | ē | Add the a                                                                                                    | approvers to the list of my frequ                                     | ent collaborators                                                                                                    |                                                                                                    |                                                    |                                                              |
|                                                                                                    |   | Commenta                                                                                                    |                                                                       |                                                                                                    |                                                                                                    |                                                    |                                                              |
|                                                                                                    |   |                                                                                                    |                                                                       |                                                                                                    |                                                                                                    |                                                    | 1                                                            |
|                                                                                                    |   |                                                                                                    |                                                                       |                                                                                                    |                                                                                                    |                                                    | - 8                                                          |
|                                                                                                    |   |                                                                                                    |                                                                       |                                                                                                    |                                                                                                    |                                                    |                                                              |
|                                                                                                    |   |                                                                                                    |                                                                       |                                                                                                    |                                                                                                    | 0000                                               | Canaal                                                       |
|                                                                                                    |   |                                                                                                    |                                                                       |                                                                                                    |                                                                                                    | Done                                               | Calicei                                                      |
| Quick Filters                                                                                                    |   | Name                                                                                                    |                                                                       | Email Address                                                                                                    |                                                                                                    |                                                    |                                                              |
|                                                                                                    |   |                                                                                                    |                                                                       |                                                                                                    |                                                                                                    |                                                    |                                                              |
| Suggested Users                                                                                                    | A | Daughton, J                                                                                                    | oanne                                                                 | Joanne.Daughton@                                                                                                    | umaryland.edu                                                                                                    | Se                                                 | lect                                                         |
| Suggested Users<br>Frequent Collaborators                                                                                 |   | Daughton, J<br>Dean (Test)                                                                                               | oanne<br>, A                                                          | Joanne.Daughton@<br>Kamaria.Jackson@u                                                                                                    | umaryland.edu<br>umaryland.edu                                                                                          | Se                                                 | lect                                                         |
| Suggested Users<br>Frequent Collaborators<br>Name                                                                         |   | Daughton, J<br>Dean (Test)<br>Dickerson,                                                                                 | oanne<br>, A<br>Juliet                                                | Joanne.Daughton@<br>Kamaria.Jackson@u<br>Juliet.Dickerson@ur                                                                                                    | umaryland.edu<br>umaryland.edu<br>naryland.edu                                                                          | Se<br>Se                                           | lect<br>lect                                                 |
| Suggested Users<br>Frequent Collaborators<br>Name                                                                         |   | Daughton, J<br>Dean (Test)<br>Dickerson, C<br>George, An                                                                 | oanne<br>, A<br>Juliet<br>drew                                        | Joanne. Daughton@<br>Kamaria. Jackson@u<br>Juliet. Dickerson@ur<br>andrew.george@um                                                                                     | umaryland.edu<br>umaryland.edu<br>naryland.edu<br>aryland.edu                                                           | Se<br>Se<br>Se                                     | lect<br>lect<br>lect                                         |
| Suggested Users<br>Frequent Collaborators<br>Name<br>Email Address                                                        |   | Daughton, J<br>Dean (Test)<br>Dickerson,<br>George , An<br>Greenwell ,                                                   | oanne<br>, A<br>Juliet<br>drew<br>Rebecca                             | Joanne, Daughton@<br>Kamaria, Jackson@u<br>Juliet, Dickerson@ur<br>andrew.george@um<br>rebecca.greenweli@                                                               | umaryland.edu<br>umaryland.edu<br>naryland.edu<br>aryland.edu<br>umaryland.edu                                          | Se<br>Se<br>Se<br>Se                               | lect<br>lect<br>lect<br>lect                                 |
| Suggested Users<br>Frequent Collaborators<br>Name<br>Email Address                                                        |   | Daughton, J<br>Dean (Test)<br>Dickerson, C<br>George, An<br>Greenwell, J<br>Jackson, Ka                                  | oanne<br>, A<br>Juliet<br>drew<br>Rebecca<br>amaria                   | Joanne. Daughton@<br>Kamaria. Jackson@u<br>Juliet. Dickerson@u<br>andrew.george@um<br>rebecca.greenweli@<br>Kamaria.jackson@u                                           | umaryland.edu<br>umaryland.edu<br>aryland.edu<br>aryland.edu<br>umaryland.edu<br>maryland.edu                           | Se<br>Se<br>Se<br>Se<br>Se<br>Se                   | lect<br>lect<br>lect<br>lect<br>lect                         |
| Suggested Users<br>Frequent Collaborators<br>Name<br>Email Address<br>Employee ID                                         |   | Daughton, J<br>Dean (Test)<br>Dickerson, C<br>George, An<br>Greenwell, I<br>Jackson, Ka<br>Kessler, Mel                  | oanne<br>, A<br>Juliet<br>drew<br>Rebecca<br>amaria<br>lissa          | Joanne Daughton@<br>Kamaria Jackson@u<br>Juliet Dickerson@u<br>andrew.george@um<br>rebecca.greenweli@<br>Kamaria jackson@u<br>sstei005@umarylan                         | umaryland.edu<br>umaryland.edu<br>aryland.edu<br>aryland.edu<br>(umaryland.edu<br>aryland.edu                           | Se<br>Se<br>Se<br>Se<br>Se<br>Se<br>Se             | lect<br>lect<br>lect<br>lect<br>lect<br>lect                 |
| Suggested Users<br>Frequent Collaborators<br>Name<br>Email Address<br>Employee ID<br>Ch Title                             |   | Daughton, J<br>Dean (Test)<br>Dickerson, k<br>George, An<br>Greenwell, I<br>Jackson, Ka<br>Kessler, Mel<br>Reynolds, S   | oanne<br>, A<br>Juliet<br>drew<br>Rebecca<br>amaria<br>Iissa<br>ierra | Joanne. Daughton@<br>Kamaria. Jackson@u<br>Juliet.Dickerson@u<br>andrew.george@um<br>rebecca.greenweli@<br>Kamaria.jackson@u<br>sstet005@umaryhan<br>Sierra.Reynolds@um | umaryland.edu<br>umaryland.edu<br>aryland.edu<br>aryland.edu<br>tumaryland.edu<br>maryland.edu<br>d.edu<br>maryland.edu | Se<br>Se<br>Se<br>Se<br>Se<br>Se<br>Se<br>Se<br>Se | lect<br>lect<br>lect<br>lect<br>lect<br>lect<br>lect<br>lect |
| Suggested Users<br>Frequent Colaborators<br>Name<br>Email Address<br>Email Address<br>Employee ID<br>Job Title            |   | Daughton, J<br>Dean (Test)<br>Dickerson, C<br>George , An<br>Greenwell , I<br>Jackson, Ka<br>Kessler, Mel<br>Reynolds, S | aanne<br>A<br>Juliet<br>drew<br>Rebecca<br>smaria<br>lissa<br>eierra  | Joanne. Daughton@<br>Kamaria Jackson@u<br>Juliel: Dickerson@u<br>andrew.george@um<br>rebecca.greenwei@<br>Kamaria.jackson@u<br>sste005@umarylan<br>Sierra.Reynolds@ur   | umaryland.edu<br>umaryland.edu<br>aryland.edu<br>aryland.edu<br>tumaryland.edu<br>maryland.edu<br>d.edu<br>maryland.edu | Se<br>Se<br>Se<br>Se<br>Se<br>Se<br>Se<br>Se       | lect                                                         |
| Suggested Users<br>Frequent Collaborators<br>Name<br>Email Address<br>Employee ID<br>Job Title<br>Department              |   | Daughton, J<br>Dean (Test)<br>Dickerson, K<br>George , An<br>Greenwell , I<br>Jackson, Ka<br>Kessler, Mel<br>Reynolds, S | , A<br>Juliet<br>Meteros<br>Rebecca<br>Issa<br>Issa<br>Issa           | Joanne Daughton@<br>Kamaria Jackson@<br>Uulet.Dickerson@u<br>andrew.george@um<br>rebecca.greenwek@<br>Kamaria.jackson@u<br>sete000@umarylan<br>Sierra.Reynolds@ut       | umaryland.edu<br>imaryland.edu<br>anyland.edu<br>aryland.edu<br>iumaryland.edu<br>d.edu<br>aryland.edu                  | Se<br>Se<br>Se<br>Se<br>Se<br>Se                   | Aect                                                         |
| Suggested Users<br>Frequent Collaborators<br>Name<br>Email Address<br>Employee ID<br>Job Title<br>Department<br>Q         |   | Daughton, J<br>Dean (Test)<br>Dickerson, C<br>George , An<br>Greenwell ,<br>Jackson, Ka<br>Kessler, Mel<br>Reynolds, S   | , A<br>Juliet<br>Arew<br>Rebecca<br>amaria<br>Issa                    | Joanne Daughton@<br>Kamaria Jackson@<br>Juliet Diekerson@u<br>rebecca greenwelig<br>Kamaria jackson@u<br>satel005@umaryfan<br>Sierra Reynolds@ur                        | umaryland.edu<br>maryland.edu<br>aryland.edu<br>aryland.edu<br>umanyland.edu<br>aryland.edu<br>d.edu<br>d.edu           | Se<br>Se<br>Se<br>Se<br>Se<br>Se                   | Aect                                                         |
| Suggested Users<br>Frequent Colaborators<br>Name<br>Email Address<br>Employee ID<br>Job Title<br>Oepartment<br>User Group |   | Daughton, J<br>Dean (Test)<br>Dickerson, «<br>George , An<br>Greenwell ,<br>Jackson, Ka<br>Kessler, Mel<br>Reynolds, S   | , A<br>Juliet<br>drew<br>Rebecca<br>amaria<br>lisaa<br>ierra          | Joanne Daughton@<br>Kamaria Jackson@,<br>Juliet Dickerson@u<br>andrew george@um<br>rebecca greenweli@<br>Kamaria jackson@u<br>satel005@umarylan<br>Sierra.Reynolds@ur   | umaryland edu<br>manyland edu<br>anyland edu<br>anyland edu<br>anyland edu<br>umaryland edu<br>d edu<br>d edu           | Se<br>Se<br>Se<br>Se<br>Se<br>Se<br>Se             | lect                                                         |

| Step | Action                                                                                                    |
|------|----------------------------------------------------------------------------------------------------|
| 25.  | The names now appear in order.                                                                                                    |
|      | Depending on personal preference and the size of your department, adding these approvers to your frequent collaborators may be beneficial moving forward. We're going to select it for this example and we'll see the benefits in the next example.<br>Click the <b>Add the approvers to the list of my frequent collaborators</b> checkbox. |
|      |                                                                                                    |
| Step | Action                                                                                                    |
| 26.  | Enter "Please approve" into the Comments field.                                                                                                    |
| Step | Action                                                                                                    |
| 27.  | Review the approvers again and make sure everyone is selected, including the Dean's office and Compensation, and that they are in the correct order.<br>Click the <b>Done</b> button.                                                                                                    |

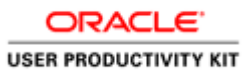

| UNIVERSITY of MARVI AND                                                           |                                                                                                    |               | Melissa Kessler   Home   Resource    | ces 🔻 🕴 Sigi |
|-----------------------------------------------------------------------------------|----------------------------------------------------------------------------------------------------|---------------|--------------------------------------|--------------|
| THE FOUNDING CAMPUS                                                               |                                                                                                    | ŵ             | <ul> <li>Search Candidate</li> </ul> |              |
| Recruiting     Tasks                                                              | Requisitions Candidates Offers Libraries                                                                                                    |               |                                      |              |
| Requisition  Test Position 1600001F Status Pending Status Details To Be Approved  | Test Position (1600001F)   More Actions  Requestion Attachments Approvals History Interviews  Request Approval Path Amendment Send Reminder  Order By Decision | Date and Time | Comments                             |              |
| Candidates for this 0                                                             | 2 Juliet Dickerson<br>3 A Dean (Test)<br>4 Andrew George                                                                                                    |               |                                      |              |
| Activated Languages<br>English (Base) ▼                                           |                                                                                                    |               |                                      | -            |
| rofessional<br>lired Candidates<br>out of 1                                       |                                                                                                    |               |                                      |              |
| lepartment<br>JMB Counsel<br>rimary Location<br>University of Maryland, Baltimore |                                                                                                    |               |                                      | -1           |
| Recruiter<br>Sreenwell, Rebecca                                                   |                                                                                                    |               |                                      | _            |
| firing Manager<br>Kessler, Melissa                                                |                                                                                                    |               |                                      |              |

| Step | Action                                                                                                    |
|------|----------------------------------------------------------------------------------------------------|
| 28.  | You'll be returned to the <b>Approvals</b> tab and the requisition has been submitted for approval.                                                                                                    |
|      | Next we'll review a parallel approval path.                                                                                                    |
| 29.  | Selecting A Parallel Approval Path<br>Most approval paths are sequential - approver 1 must approve before approver 2,<br>and so forth.                                                                                                    |
|      | With a parallell approval path, if there are two or more people who need to approve<br>the requisition but it doesn't matter in what order, using a parallel path may be<br>beneficial.                                                                                        |
|      | This allows two or more individuals to receive the requisition at the same time and review and approve it without having to wait on each other. However, if three people are selected to be "1", all three must approve before the requisition will move on to the next level. |
|      | <b>REMEMBER:</b> The Dean's office and Compensation need to be the LAST two approvers with Compensation being last.                                                                                                    |

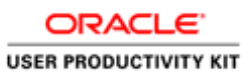

| Step | Action                                                                                                    |
|------|----------------------------------------------------------------------------------------------------|
| 30.  | <ul> <li>First, in the previous example, we choose to add the four approvers to our frequent collaborator list. As such, we can now select Frequent Collaborators in the Quick Filter window.</li> <li>Click the Frequent Collaborator checkbox.</li> </ul> |

| thursday                                       |                                                                                                |    |                   |          |                                |      |        | *   S | ign Ou    |
|------------------------------------------------|------------------------------------------------------------------------------------------------|----|-------------------|----------|--------------------------------|------|--------|-------|-----------|
| The Foun                                       | Message Details From Melissa Kessler For Requisition Test Position 2 (1600001G) After Approval |    |                   | Select a | oprovers in the list below.    |      |        |       | · · · · × |
| Test Posi<br>1600001G<br>Status<br>Status Deta | * Assign the next task to<br>Greenwel. Rebecca                                                 |    | * Comments        |          |                                |      |        |       |           |
| Candidate<br>requisition                       | Quick Filters                                                                                  | _  | Name              |          | Email Address                  | Done | Cancel |       |           |
| Activated La                                   | Suggested Users                                                                                | •  | Daughton, Joanne  |          | Joanne.Daughton@umaryland.edu  | Sel  | lect   |       |           |
| English (Be                                    | Frequent Collaborators                                                                         |    | Dean (Test), A    |          | Kamaria.Jackson@umaryland.edu  | Sel  | lect   |       |           |
| Requisition                                    | Name                                                                                           |    | Dickerson, Juliet |          | Juliet Dickerson@umaryland.edu | Sel  | lect   |       |           |
| Professiona                                    | 0                                                                                              |    | George , Andrew   |          | andrew.george@umaryland.edu    | Sel  | lect   |       |           |
| Hired Cando                                    | Email Address                                                                                  |    |                   |          |                                |      |        |       |           |
| 0 out of 1                                     | 63                                                                                             |    |                   |          |                                |      | _      |       |           |
| UMB Count                                      | Employee ID                                                                                    |    |                   |          |                                |      |        |       |           |
| Primary Loc                                    | 0                                                                                              |    |                   |          |                                |      |        | 600   |           |
| University                                     | Job Title                                                                                      |    |                   |          |                                |      |        |       |           |
| Recruiter                                      | Construct                                                                                      |    |                   |          |                                |      |        |       |           |
| Greenwell,                                     | Department +3                                                                                  | Ш, |                   |          |                                |      |        |       |           |
| Hiring Mana                                    | Liser Group                                                                                    |    |                   |          |                                |      |        |       |           |
| Kessler, Me                                    |                                                                                                | ٣  |                   |          | 4 users available              |      |        | -     |           |
|                                                |                                                                                                |    |                   | _        |                                |      |        |       |           |

| Step | Action                                                                                                    |
|------|----------------------------------------------------------------------------------------------------|
| 31.  | Now we see our list of <b>Frequent Collaborators</b> . Again, depending on how large your department is, this may assist you in selecting the appropriate approvers. |
|      | We are going to select all four people listed. Click the <b>Select</b> button for Joanne.                                                                            |
| Step | Action                                                                                                    |
| 32.  | Click the Select button for A Dean.                                                                                                    |
| Step | Action                                                                                                    |
| 33.  | Click the Select button for Juliet.                                                                                                    |

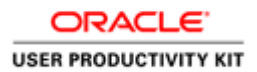

| Step | Action                                                                                                    |
|------|----------------------------------------------------------------------------------------------------|
| 34.  | Click the Select button for Andrew.                                                                                                    |
| Step | Action                                                                                                    |
| 35.  | For this requisition, it doesn't matter if either Juliet or Joanne approve it first. As such, we're going to make both of them the first approver. As Joanne was selected from the user list, she is <b>1</b> in the order. |
|      | Click the <b>Drop-down</b> arrow next to Juliet's name.                                                                                                    |

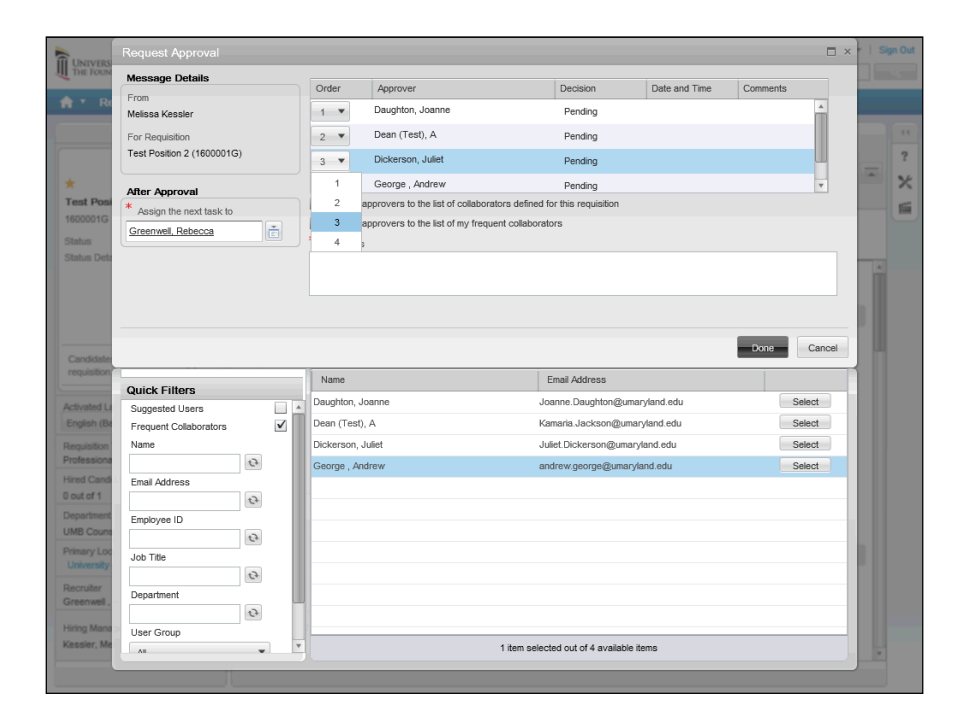

| Step | Action              |
|------|---------------------|
| 36.  | Click the number 1. |

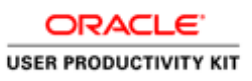

| Action                                                                                                    |
|----------------------------------------------------------------------------------------------------|
| Now both Joanne and Juliet will receive the requisition first.                                                                                                    |
| The Dean's office is already listed as the 2nd approver. Now we need to list Compensation as 3rd.                                                                                     |
| Click the <b>Drop-down</b> arrow.                                                                                                    |
| •                                                                                                    |
| Action                                                                                                    |
| Click the number <b>3</b> .                                                                                                    |
| 3                                                                                                    |
| Action                                                                                                    |
| To view the names in order, click the <b>Reorder</b> button.                                                                                                    |
| Action                                                                                                    |
| Enter "Please approve" into the Comments field.                                                                                                    |
| Action                                                                                                    |
| Review the approvers again and make sure everyone is selected, including the Dean's office and Compensation, and that they are in the correct order.<br>Click the <b>Done</b> button. |
|                                                                                                    |

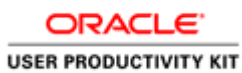

| UNIVERSITY# MARYLAND<br>THE FOUNDING CAMPUS                                                                                                    | Search Candidate | Q |
|----------------------------------------------------------------------------------------------------|------------------|---|
| Recruiting Tasks Requisitions Candidates Offers Libraries                                                                                                    |                  |   |
| Test Quality     Test Position 2 (1600001G)       Regulation     Image: Constraints       Test Position 2     Image: Constraints       1     Test Position 2       1     Test Position 2       2     A Den (Test)       3     Andrew George       1     Test Position 2       2     A Den (Test)       3     Andrew George       1     Test Position 2       2     Test Position 2       2     Test Position 2       3     Andrew George       1     Test Position 2       2     Test Position 2       3     Test Position 2       4     Test Position 2 <td>Comments</td> <td></td> | Comments         |   |

| Step | Action                                                                                                    |
|------|----------------------------------------------------------------------------------------------------|
| 42.  | You'll be returned to the <b>Approvals</b> tab and the requisition has been submitted for approval.                                                                                                    |
|      | Juliet and Joanne are both listed as Approver 1. They do not need to wait on one another to review and approve the requisition. However, they both need to approve the requisition before it will move on to the Dean's office. |
| 43.  | This concludes the <b>Taleo Security Updates &amp; Changes</b> tutorial. For further information on Taleo, please continue to review the tutorials.                                                                             |
|      | For help with any questions or issues, please contact your Staffing Specialist at 6-7171.                                                                                                    |
|      | End of Procedure.                                                                                                    |